# Email Account Setup – Office 2010

# Information required

Your email address Your email password

**Step 1:** Open Outlook 365/2013 and click on the 'File' menu.

| Step 2: Click on | 'Account Settings' | and then | select ' | 'Account |
|------------------|--------------------|----------|----------|----------|
| Settings'        |                    |          |          |          |

|                                   | 🕤 🎆 💁 Ignore 🗙                                                                  |
|-----------------------------------|---------------------------------------------------------------------------------|
|                                   | New New Delete                                                                  |
|                                   | E-mail Items 🔻 🍇 Junk 🔻                                                         |
|                                   | New Delete                                                                      |
| 11香りに                             | Int                                                                             |
| File Home Se                      | nd/Receive Folder View                                                          |
| 🔣 Save As                         | Account Information                                                             |
| 월 Save Attachments                | Mark Vowles                                                                     |
| Info                              | Add Account                                                                     |
| Open                              |                                                                                 |
| Print                             | Account Settings                                                                |
| Help                              | connections.                                                                    |
| Options                           | Settings *                                                                      |
| 🔀 Exit                            | Account Settings                                                                |
|                                   | Manage the size of your mailbox by emptying Deleted Items and                   |
|                                   | Account Settings X                                                              |
|                                   | Account Settings                                                                |
| E-mail Accounts<br>You can add or | remove an account. You can select an account and change its settings.           |
| E-mail Data Files                 | RSS Feeds SharePoint Lists Internet Calendars Published Calendars Address Books |
| 🥁 <u>N</u> ew 🎌 <u>R</u> ej       | bair 🚰 Change 🔗 Set as Default 🗙 Remove 👚 🎍                                     |
| Name                              | Туре                                                                            |
|                                   |                                                                                 |
|                                   |                                                                                 |
|                                   |                                                                                 |
|                                   |                                                                                 |
|                                   |                                                                                 |
|                                   |                                                                                 |
|                                   |                                                                                 |
|                                   |                                                                                 |
|                                   |                                                                                 |
|                                   |                                                                                 |
|                                   |                                                                                 |
|                                   | ⊆lose                                                                           |
|                                   | Add New Account                                                                 |
| Auto Account Setu                 | • <u>*</u>                                                                      |
| Click Next to conr                | ect to the mail server and automatically configure your account settings.       |
|                                   |                                                                                 |
| E-mail Account                    |                                                                                 |
| Your Name:                        |                                                                                 |
|                                   | Example: Ellen Adams                                                            |
| E-mail Address:                   | first.surname@mydomain.com<br>Example: ellen@contoso.com                        |
| Password:                         | *****                                                                           |
| Retype Password:                  | ******                                                                          |
|                                   | Type the password your Internet service provider has given you.                 |
| 🔿 Text Messaging (                | SM5)                                                                            |
| Manually confirm                  | re server settings or additional server types                                   |
| Chinanually configu               | re server sectings of auditurial server types                                   |
|                                   | < Back Next > Cancel                                                            |
|                                   |                                                                                 |
|                                   |                                                                                 |

0| 📑 🍠 🖙

Home

Send / Receive

**Step 3:** Click on 'New' to begin adding your account.

## Step 4:

- I. Leave the 'Your Name' field Blank
- II. Type your email address into the 'E-mail Address'
- III. Type your password into both Password fields.
- IV. Click 'Next'

Step 5: Click 'Allow' on the warning pop-up message.

**Step 6:** Check the 'Change account settings' tick box then click 'Next'

### Step 7:

Check the 'Your Name' field and make any adjustments necessary. Click 'More Settings...'

|          | Microsoft Outlook                                               |                                                                                                    |                                                 |                                                         |                                |        |  |  |
|----------|-----------------------------------------------------------------|----------------------------------------------------------------------------------------------------|-------------------------------------------------|---------------------------------------------------------|--------------------------------|--------|--|--|
|          | Allow serve                                                     | this website to confi<br>er settings?                                                                                                  | gure first.su                                   | rname@my                                                | domain.cor                     | n      |  |  |
|          | ·                                                               | -<br>Anne Markenne Glade and an a                                                                                                    |                                                 |                                                         |                                |        |  |  |
|          | nu<br>Your (                                                    | https://saturn.filebunker.co.uk/autodiscover/autodiscover.xml                                                                          |                                                 |                                                         |                                |        |  |  |
|          | You s                                                           | hould only allow settings I                                                                                                    | rom sources                                     | you know and                                            | trust.                         |        |  |  |
|          | Do                                                              | n't ask me about this web                                                                                                    | osite again                                     |                                                         |                                |        |  |  |
|          |                                                                 |                                                                                                    | 4                                               | Allow                                                   | Cancel                         |        |  |  |
|          |                                                                 |                                                                                                    |                                                 |                                                         |                                |        |  |  |
| Congr    | atulations!                                                     | Add Nei                                                                                                    | w Account                                       |                                                         |                                |        |  |  |
|          |                                                                 |                                                                                                    |                                                 |                                                         |                                |        |  |  |
| Config   | uring                                                           |                                                                                                    |                                                 |                                                         |                                |        |  |  |
| Config   | juring e-mail server se                                         | ttings. This might take several minu                                                                                                   | tes:                                            |                                                         |                                |        |  |  |
|          | <ul> <li>Establish network</li> <li>Search for first</li> </ul> | rork connection<br>st.surname@mydomain.com server                                                                                      | settings                                        |                                                         |                                |        |  |  |
|          | <ul> <li>Log on to serv</li> </ul>                              | ver and send a test e-mail message                                                                                                    |                                                 |                                                         |                                |        |  |  |
|          |                                                                 |                                                                                                    |                                                 |                                                         |                                |        |  |  |
|          |                                                                 |                                                                                                    |                                                 |                                                         |                                |        |  |  |
|          | Your IMAP e-mail acco                                           | unt is successfully configured.                                                                                                    |                                                 |                                                         |                                |        |  |  |
|          |                                                                 |                                                                                                    |                                                 |                                                         |                                |        |  |  |
|          |                                                                 |                                                                                                    |                                                 |                                                         |                                |        |  |  |
|          |                                                                 |                                                                                                    |                                                 |                                                         |                                |        |  |  |
|          |                                                                 |                                                                                                    |                                                 |                                                         |                                |        |  |  |
| ✓ Man    | ually configure server                                          | settings                                                                                                    |                                                 |                                                         |                                |        |  |  |
| - Dan    | adity contrigute server.                                        | 2000.000                                                                                                    |                                                 |                                                         |                                |        |  |  |
|          |                                                                 |                                                                                                    |                                                 |                                                         |                                |        |  |  |
|          |                                                                 |                                                                                                    |                                                 | < <u>B</u> ack                                          | Next >                         | Can    |  |  |
|          |                                                                 |                                                                                                    |                                                 |                                                         |                                |        |  |  |
|          |                                                                 |                                                                                                    |                                                 |                                                         |                                |        |  |  |
|          |                                                                 | Add Ne                                                                                                    | w Account                                       |                                                         |                                |        |  |  |
| Inter    | net E-mail Settings                                             |                                                                                                    |                                                 |                                                         |                                |        |  |  |
| E        | ach of these settings a                                         | re required to get your e-mail accor                                                                                                   | unt working.                                    |                                                         |                                |        |  |  |
|          |                                                                 |                                                                                                    |                                                 |                                                         |                                |        |  |  |
| User I   | nformation                                                      |                                                                                                    | Test Accou                                      | unt Settings                                            |                                |        |  |  |
| Your N   | ame:                                                            | First Surname                                                                                                    | After filing o                                  | out the information                                     | on this screen, we             |        |  |  |
| E-mail A | Address:                                                        | inst surpame@mydomain.com                                                                                                    | recommend<br>below, (Reg                        | you test your accoi<br>uires network conni              | int by clicking the<br>action) | buttor |  |  |
|          | . Information                                                   | raciadi naneganyoonidin.com                                                                                                    |                                                 |                                                         |                                |        |  |  |
| Serve    | r Information                                                   |                                                                                                    | Test Accor                                      | int Settings                                            |                                |        |  |  |
| Account  | č Type:                                                         | IMAP                                                                                                    | Tort.                                           | Account Sattings by                                     | clicking the Next              | huttor |  |  |
| Incomir  | ng mail server:                                                 | saturn.filebunker.co.uk                                                                                                    | • 165c                                          | Account gettings by                                     | citioning the next             | Dattor |  |  |
| Qutgoir  | ng mail server (SMTP):                                          | saturn.filebunker.co.uk                                                                                                    |                                                 |                                                         |                                |        |  |  |
| Logon    | Information                                                     |                                                                                                    |                                                 |                                                         |                                |        |  |  |
| User N   | ame:                                                            | irst.surname@mvdomain.com                                                                                                    |                                                 |                                                         |                                |        |  |  |
| Passw    | ard:                                                            | *******                                                                                                    |                                                 |                                                         |                                |        |  |  |
|          |                                                                 | Descent as a second                                                                                                    |                                                 |                                                         |                                |        |  |  |
|          | •                                                               | Kemember password                                                                                                    |                                                 |                                                         |                                |        |  |  |
| Reg      | uire logon using Secur                                          | e Password Authentication (SPA)                                                                                                    |                                                 |                                                         | More S                         | etting |  |  |
|          |                                                                 |                                                                                                    |                                                 |                                                         |                                |        |  |  |
|          |                                                                 |                                                                                                    |                                                 | < Back                                                  | Finish                         | Caro   |  |  |
|          |                                                                 |                                                                                                    |                                                 | < Back                                                  | 1100                           | CON    |  |  |
|          |                                                                 |                                                                                                    |                                                 |                                                         |                                |        |  |  |
|          |                                                                 |                                                                                                    |                                                 |                                                         | ~                              |        |  |  |
|          |                                                                 |                                                                                                    | 11 C 11 C                                       |                                                         |                                |        |  |  |
|          |                                                                 | Internet E-r                                                                                                    | mail Settin                                     | gs                                                      | _                              |        |  |  |
|          |                                                                 | Internet E-r                                                                                                    | mail Settin                                     | gs                                                      |                                |        |  |  |
|          | Outg                                                            | Internet E-r<br>oing Server C                                                                                                    | mail Settin                                     | gs<br>Adva                                              | nced                           |        |  |  |
|          | Outg                                                            | internet E-r<br>oing Server C<br>eral Sent Ite                                                                                         | mail Settin<br>onnection<br>ms                  | gs<br>Adva<br>Deleted It                                | nced<br>ems                    |        |  |  |
|          | Outg<br>Gen                                                     | ioing Server C<br>eral Sent Items                                                                                                    | mail Settin                                     | GS<br>Adva<br>Deleted It                                | nced<br>ems                    |        |  |  |
|          | Outg<br>Gen<br>Do not                                           | ioing Server C<br>eral Sent Iters<br>: save copies of sent items<br>ant items in the following f                                       | innection                                       | gs<br>Adva<br>Deleted It<br>erver:                      | nced<br>ems                    |        |  |  |
|          | Outg<br>Gen<br>O Do not<br>@ Save s                             | Internet E-r<br>loing Server C<br>eral Sent Ite<br>save copies of sent items<br>ent items in the following I                           | mail Settin                                     | gs<br>Adva<br>Deleted It<br>erver:                      | nced<br>ems                    |        |  |  |
|          | Outg<br>Gen<br>O Do not<br>Save s                               | Internet E-r<br>coing Server C<br>eral Sent Ite<br>: save copies of sent items<br>ent items in the following i<br>first.surname@mydom  | mail Settin                                     | gs<br>Adva<br>Deleted It<br>erver:<br>More Fo           | nced<br>ems                    |        |  |  |
|          | Outg<br>Gen<br>O Do not<br>Save s                               | Internet E-r<br>oing Server C<br>eral Sent Ite<br>: save copies of sent items<br>:ent items in the following I<br>first.surname@mydom  | mail Settin                                     | gs<br>Adva<br>Deleted It<br>erver:<br>More Fo           | nced<br>ems                    |        |  |  |
|          | Outg<br>Gen<br>O Do not<br>Save s                               | Internet E-r<br>oing Server C<br>eral Sent Ite<br>: save copies of sent items<br>ent items in the following I<br>if irst.surname@mydom | mail Settin                                     | gs<br>Adva<br>Deleted It<br>erver:<br>More Fo<br>New Fo | nced<br>ems<br>Iders           |        |  |  |
|          | Outg<br>Gen<br>O Do not<br>Save s                               | Internet E-r                                                                                                    | ionnection<br>ems<br>iolder on the s<br>ain.com | gs<br>Deleted It<br>erver:<br>More Fo<br>New Fo         | nced<br>ems<br>Iders           |        |  |  |
|          | Outg<br>Gen<br>O Do not<br>© Save s                             | Internet E-r                                                                                                    | mail Settin                                     | gs<br>Deleted It<br>erver:<br>More Fo<br>New Fo         | nced<br>ems<br>Iders           |        |  |  |
|          | Outg<br>Gen<br>⊙ Do not<br>© Save s<br>⊮_£                      | Internet E-r                                                                                                    | mail Settin                                     | gs<br>Deleted It<br>erver:<br>More Fo<br>New Fo         | nced<br>ems<br>Iders           |        |  |  |
|          | Outg<br>Gen<br>O Do not<br>Save s                               | Internet E-r                                                                                                    | mail Settin                                     | gs<br>Deleted It<br>erver:<br>More Fo<br>New Fo         | nced<br>ems<br>Iders           |        |  |  |

Save sent items in the Sent Items folder on this computer

1

Display folders whose names contain:

Subscribed

 $\checkmark$  When displaying hierarchy in Outlook, show only subscribed folders

All

Folders
Folders
Folders
Folders
Finbox, Junk E-mail
Finbox, Leam Ham
Finbox, Leam Ham
Finbox, Leam Span
Finbox, Snam

IMAP Folders

OK Cancel

^ Q

v

OK Cancel Apply

Query

Subscribe Unsubscribe

## Step 8:

On the 'Sent Items' tab, Select 'Save sent items in the following folder on the server' Click on the 'More Folders...' button.

### Step 9:

Click on 'Query' and then 'OK'.

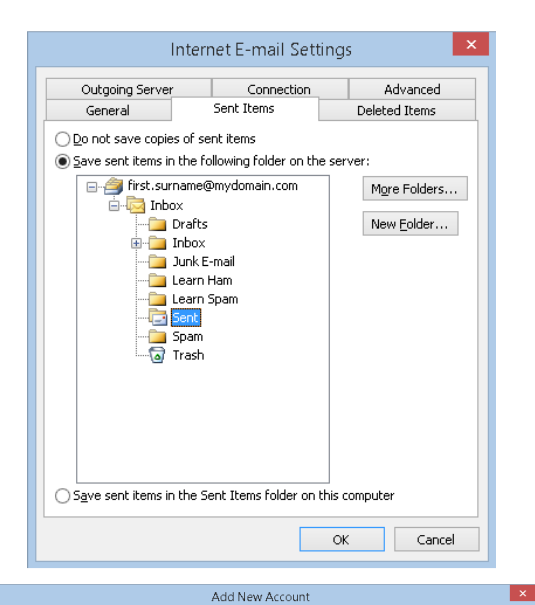

#### Internet E-mail Settings Each of these settings are required to get your e-mail account working. User Information Test Account Settings First Surname irst.surname@mydomain.com After filling out the information on this screen, we recommend you test your account by clicking the buttor below. (Requires network connection) Your Name: E-mail Address: Server Informatio Test Account Settings ... IMAP v saturn.filebunker.co.uk Account Type: ✓ Test Account Settings by clicking the Next button Incoming mail server Outgoing mail server (SM ITP): saturn.filebunker.co.uk Logon Information User Name: irst.surname@mydomain.com Password: Remember password Require logon using Secure Password Authentication (SPA) More Settings ... < Back Finish Cancel

# Test Account Settings Congratulations! All tests completed successfully. Click Close to continue. Stop Close Tasks Errors Tasks Status ✓ Log onto incoming mail server (IMAP) ✓ Send test e-mail message Completed Completed

### Step 11:

Click on 'Finish'

### Step 12:

Click on 'Close' to complete setup.

## Step 10:

Expand the navigation tree as shown and Click on 'Sent' and then 'OK'.

If the folders fail to display, repeat from step 8.